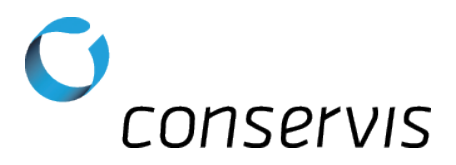

## SOP - Configure a Digi-Star GT 560 Grain Cart Scale for Autolog

| Purpose: | Configure a Digi-Star 560 grain cart scale to properly use Autolog and send information |
|----------|-----------------------------------------------------------------------------------------|
|          | via Bluetooth to the Harvest application.                                               |

When: After the scale has been installed, tested and mounted in a grain cart.

Who: Implementation Specialist

## What's Needed:

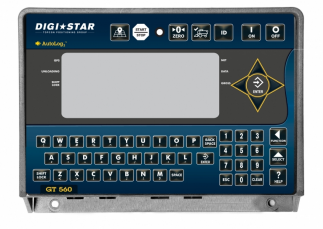

- A Digi-Star GT 560 grain cart scale installed, tested and working
- A compatible Android or iOS device
- Conservis Bluetooth adapter set for 8/N/1 communication
- A pen or pencil

## Procedure: \*\* NOTE: Please write original values on blank line to the right of the steps. \*\*

- 1) Connect the Conservis Bluetooth adapter to the bottom of the scale-indicator (Serial/COM1-2).
- 2) Power on the scale.
- 3) Enter **2101** and press  $\bigwedge_{\text{max}}$  to enter the settings for SCOREM.
  - a) Use the up arrow ( to scroll through the selections until you reach **0**. This setting will make sure the scale is not in Broadcast mode. Press ( to save the setting.
- 4) Enter **5005** and press  $\bigwedge^{A}$  to enter the settings for PRPORT.
  - a) Use the up arrow (to scroll through the selections until you reach **COM 1**. Press to save the setting.
- 5) Enter **2202** and press ( to enter the settings for COM 1 PARITY.
  - a) Use the up arrow to scroll through the selections until you reach **NONE**. Press to save the setting.
- 6) Enter **2203** and press  $\Delta$  to enter the settings for COM 1 DATA BITS.
  - a) Use the up arrow (to scroll through the selections until you reach 8. Press (to save the setting.
- 7) Enter **1203** and press  $\bigwedge_{\text{aug}}$  to enter the settings for DATE F.
  - a) Use the up arrow to scroll through the selections until you reach **2**. Press to save the setting.

conservis

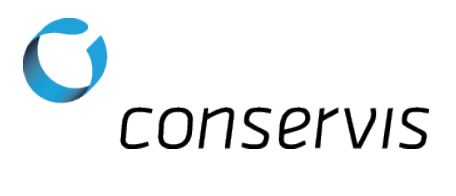

- 8) Enter **6401** and press  $\bigwedge_{\text{Aug}}$  to enter the settings for RSSCTL.
  - a) Use the up arrow A to scroll through the selections until you reach **RPM**. Press H to save the setting.
- 9) Enter 8719 and press  $\bigwedge^{A}$  to enter the settings for SYSDTF.
  - a) Use the up arrow ( to scroll through the selections until you reach **YES**. Press ( to save the setting.
- 10) Power off the scale, wait 5 seconds and then power it back on. The scale should now be prepared to have the Mobile Device paired to the Bluetooth adapter and the Harvest application configured.

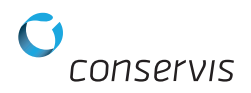